# RUB

## **CAMPUS SHORTGUIDE** ASSIGNING COURSE ACHIEVEMENTS TO SUBSEQUENTLY ENTERED MODULES

FOR THE SPECIAL AUTHORIZATION "ZUORDNUNG VON MODULEN ZU MODUL-TYPEN"

#### Notes

- Both regular as well as subsequently entered course achievements can be assigned to subsequently entered modules.
- Once the subsequently entered module achievement has been confirmed, no further course achievements can be assigned. In case you would like to assign additional course achievements, the confirmation of the module needs to be revoked by clicking the link <u>Bestätigung zurücknehmen</u> (revoke confirmation) in the "Aktionen" column.

#### Step 1

Log into Campus with the special authorization "Zuordnung von Modulen zu Modul-Typen".

Enter the matriculation number of the student you would like to assign course achievements to modules for. Next, click on "Suchen" (search).

| į.                   | SS 2015 🔽                                                   |                                                                                                    | /  | Anmeldung: Zuordnung von Modulen zu Modul-Typen: Testfach A |         |                  |            |     |     |    |                |  |  |
|----------------------|-------------------------------------------------------------|----------------------------------------------------------------------------------------------------|----|-------------------------------------------------------------|---------|------------------|------------|-----|-----|----|----------------|--|--|
|                      | Sitzungsende in 59:46     Matrikelnummer: 108055102022      |                                                                                                    |    |                                                             |         |                  |            |     |     |    |                |  |  |
|                      | INF                                                         | ORMATION                                                                                                    |    |                                                             |         |                  |            |     |     |    |                |  |  |
|                      | ▶ <u>V</u> (<br>▶ <u>Ei</u><br>▶ <u>V</u> (<br>▶ <u>S</u> ( | <ul> <li><u>Vorlesungsverzeichnis</u></li> <li><u>Einrichtungen</u></li> <li><u>Veranstaltungsräume</u></li> <li><u>Suchen</u></li> </ul> |    |                                                             |         |                  |            |     |     |    |                |  |  |
|                      | ÜBERSICHT                                                   |                                                                                                    |    |                                                             |         |                  |            |     |     |    |                |  |  |
| ▶ Leistungsnachweise |                                                             |                                                                                                    |    |                                                             |         |                  |            |     |     |    |                |  |  |
|                      | Mod                                                         | dulspezifische Leistungsnachweise - <b>keinem Studiengang zugeordnet</b>                                                                  |    |                                                             |         |                  |            |     |     |    |                |  |  |
|                      | +                                                           | Titel                                                                                                    | СР | Note                                                        | Semeste | er Prüfungsdatun | ۱ <u> </u> | Sta | tus | ٩œ | Aktionen       |  |  |
|                      |                                                             | Testmodul<br>(SS 2015)                                                                                                    |    |                                                             |         |                  |            |     | ¥.  |    |                |  |  |
|                      |                                                             | Gesamtnote                                                                                                    | 7  | 2,3 🚫                                                       | SS 2015 | 5 12.06.2015     | 0          | 0   | ٢   | ٢  | <u>Löschen</u> |  |  |
|                      |                                                             | Modul 1<br>(SS 2015)                                                                                                    |    |                                                             |         |                  |            |     |     |    |                |  |  |

### Step 2

Scroll down to the category "Modulspezifische Leistungsnachweise – keinem Studiengang zugeordnet" (module specific achievements – not assigned to a field of study). Click on the plus symbol next to the module to expand it. Next, click on the link <u>Gesamt-</u> note (overall grade).

#### Step 3

On the details page of the module, in the category "Verwendete Leistungsnachweise" (used achievements) click on the link <u>Neuen Veranstaltungsleistungsnachweis hinzufügen</u> (add new course achievement).

| ;<br> |                                                                                       |
|-------|---------------------------------------------------------------------------------------|
|       | VERWENDETE LEISTUNGSNACHWEISE                                                         |
|       | Keine Leistungsnachweise gefunden<br>Neuen Veranstaltungsleistungsnachweis hinzufügen |
|       |                                                                                       |

SS 2015

4 2,7 🚫

Gesamtnote

12.08.2015

🔘 🔘 🔘 🔘 Löschen

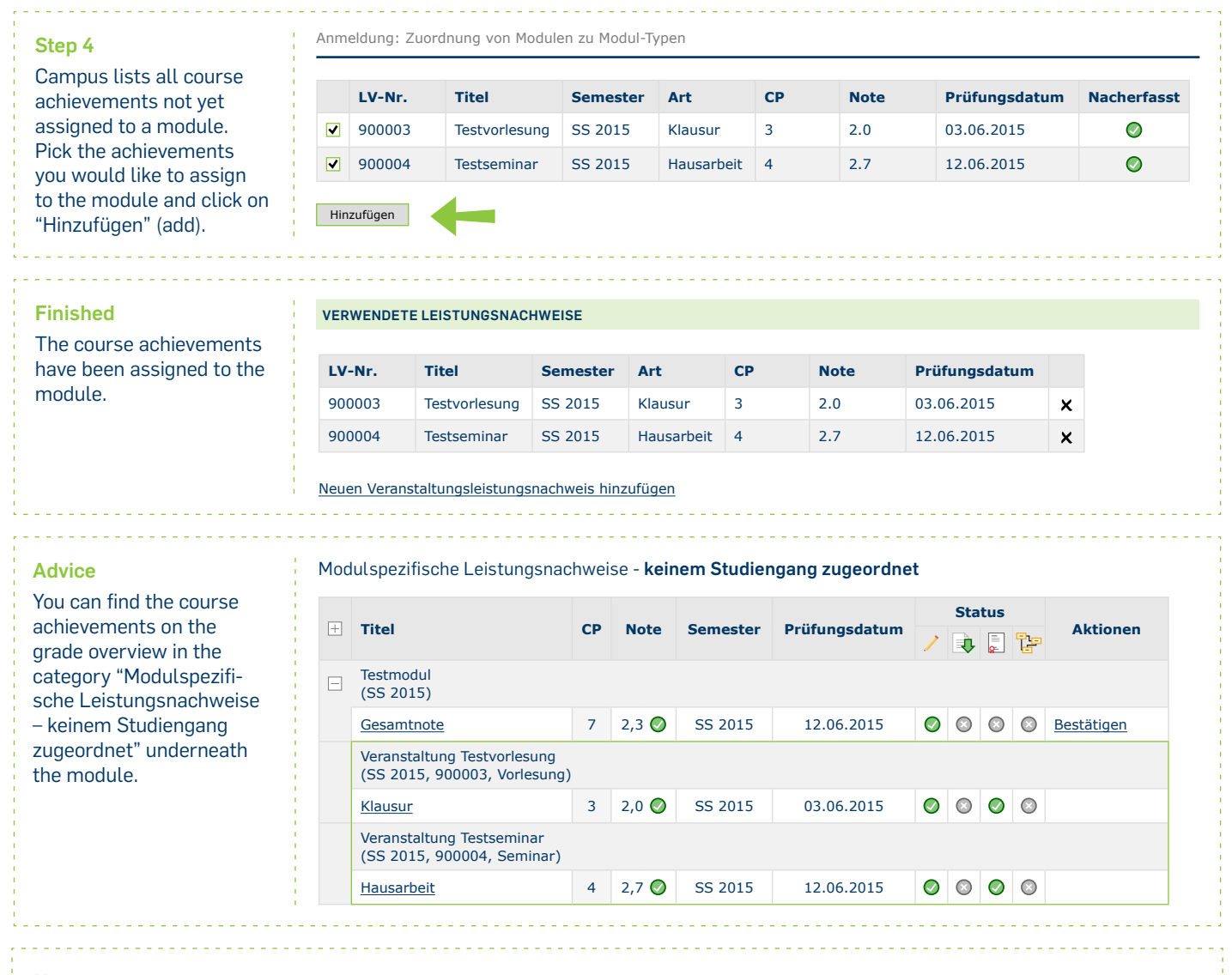

#### Notes

- Once all course achievements have been assigned to the subsequently added module, the subsequently added achievements need to be confirmed. Instructions can be found in our ShortGuide "Confirming single subsequently added achievements".
- Next, the module can be assigned to a module-type. An instruction can be found in our ShortGuide "Assigning modules to module-types".

For further information and instructions regarding Campus, please refer to our user support documents. You can find them on our support sites for university employees -> www.rub.de/ecampus/campus

Your eCampus-Team

Created by the eCampus-Team Status: 30.11.2015